# 第5章 绘制几何图形

如图 5-1 所示,在 AutoCAD 2010 中绘出圆形内卡图形和机件平面图。

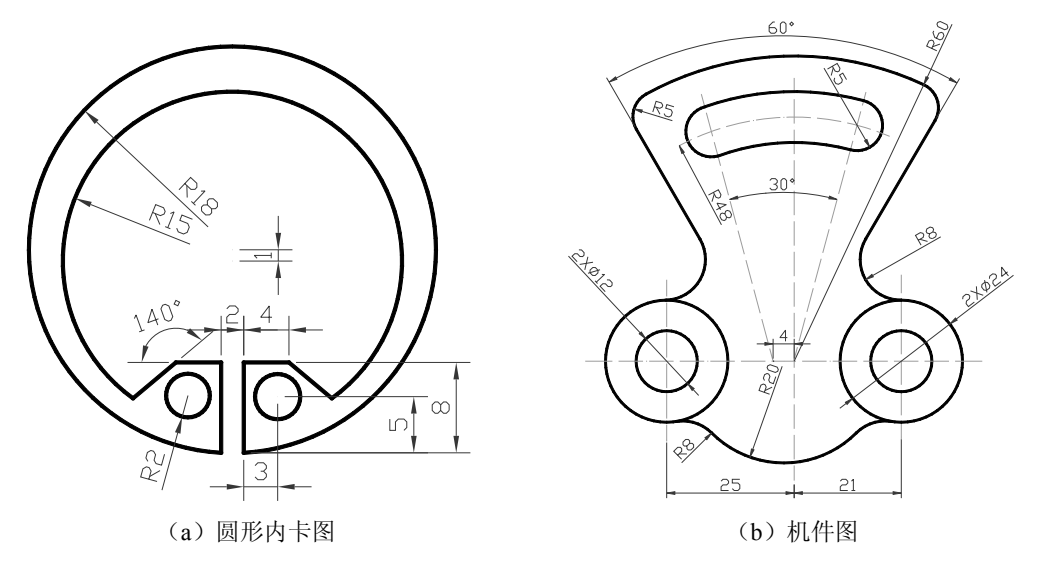

图 5-1 圆形内卡和机件平面图

## 5.1 实验目的

本章通过圆形内卡平面图和机件单一视图的绘制,练习常用绘图工具的使用和编辑工具的使用,学习绘制和编辑图形的基本方法,掌握在 AutoCAD 2010 中绘制图样的基本步骤,通过对比方式,练习使用同一绘图工具以不同方式进行绘图。

(1) 熟悉绘图功能面板中的工具及其不同绘图方式。

- (2)掌握直线、射线、构造线、圆、圆弧等常用绘图工具的用法。
- (3) 熟悉偏移、复制、打断、修剪、删除等修改工具。
- (4) 熟悉正交、对象捕捉等绘图方式。
- (5) 熟悉倒圆角的方法。
- (6) 理解平面图形中辅助线的使用方法和技巧。
- (7) 进一步掌握图层、线型、颜色等的设置和修改方法。

## 5.2 实验要求

- (1) 按照图 5-1 中的尺寸要求, 绘制圆形内卡和机件平面图。
- (2) 在绘制过程中,比较用不同的工具和方法绘制相同图形的优劣。

46 AutoCAD 2010 实验指导

(3) 按照图中所示的尺寸 1:1 画图。

### 5.3 实验准备工作

(1) 阅读教材相关章节内容。

(2) 熟悉 AutoCAD 2010 绘图环境。

(3) 复习直线、射线、构造线、圆、圆弧等绘图命令。

(4) 复习偏移、复制、打断、修剪、删除等编辑命令。

(5)复习对象捕捉、正交等辅助功能。

(6)复习图层、线型、颜色等的设置和修改方法。

### 5.4 实验说明

(1)圆形内卡是机械器件中常用的零件,其平面图主要由圆弧和直线构成。圆弧的绘制通常采用迂回的方法,先绘制圆,然后进行修剪。如果直接绘制圆弧,可能不好确定圆弧的起点、终点等的位置。

(2) 机件平面图主要由圆弧构成,绘制时大都不是直接绘制的,其中一部分是通过圆 角工具得到的。

(3)本章与第3章、第4章不同,第3章、第4章的例子比较简单,坐标位置也比较 好确定,可以直接绘制对象。而在实际绘图过程中,许多线条都不是直接绘制而来的,因为 一些点的位置很不好确定,计算起来比较麻烦,但是通过一些辅助线或者相对其他对象,就 比较容易确定。所以许多对象都是经过"加工"而来的。

## 5.5 实验指导

#### 5.5.1 绘制圆形内卡图形

1. 建立新图

(1) 启动 AutoCAD 2010, 自动创建一个名 Drawing1 的新文件。

(2) 将图名 Drawing1 另存为"圆卡"。从"文件"菜单选择"保存"命令,打开 "图形另存为"对话框,输入文件名并选择好路径后单击"保存"按钮即可,此时图中 标题变为"圆卡"。

2. 定义图层

为了更清楚地表达图形的线型、线宽,并且方便地控制某些对象的显示特性,需要定义新的图层。本例可以按照第1章中介绍的常用图层进行定义,只是本例只使用其中的部分图层。

3. 绘制内外轮廓圆

将粗实线图层设置为当前图层。

首先使用圆工具绘制圆形内卡外轮廓的圆。为了绘图方便,这里选择(0,0)点作为外圆的 圆心。 启动 circle 命令, 绘制过程如下:

命令: \_circle

指定圆的圆心或 [三点(3P)/两点(2P)/切点、切点、半径(T)]: 0,0(输入外圆圆心) 指定圆的半径或 [直径(D)]: 18(输入外圆半径)

绘制的结果如图 5-2 (a) 所示。

然后绘制内圆。内圆的圆心与外圆不重合,而是在Y方向相差-1个单位。

命令: circle

指定圆的圆心或 [三点(3P)/两点(2P)/切点、切点、半径(T)]: 0,-1(输入内圆圆心) 指定圆的半径或 [直径(D)] <18.0000>: 15(输入内圆半径)

绘制好的外圆和内圆如图 5-2 (b) 所示。

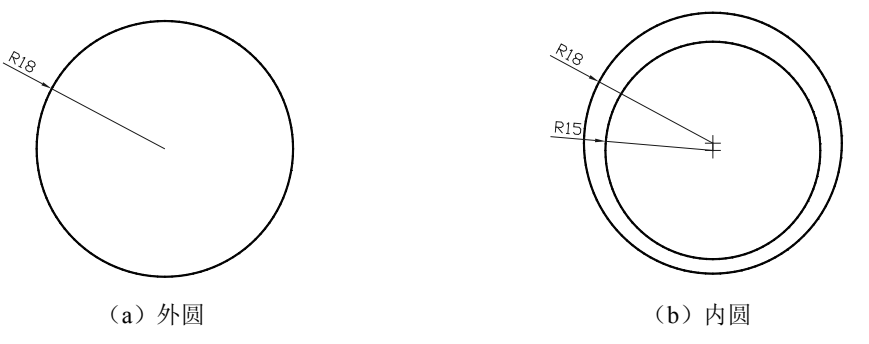

图 5-2 绘制内外轮廓圆

#### 4. 绘制并复制射线

下面绘制圆形卡开口。因为直接绘制开口处的竖直线,坐标不好确定,所以先绘制一条 辅助线。绘制辅助线,可以使用直线工具,也可以使用射线命令,但最终都要进行修剪,这 里就使用射线命令。

打开正交模式和对象捕捉。

选择"绘图"菜单的"射线"命令,或者单击"绘图"功能面板中的"射线"按钮之, 系统提示如下:

命令: \_ray

指定起点: (捕捉内圆或外圆的任意圆心)

指定通过点: (向下移动鼠标,并单击)

指定通过点: (回车结束命令)

绘制的射线如图 5-3 (a) 所示。

然后使用偏移命令,绘制两条通过开口的射线。

命令: \_offset

指定偏移距离或 [通过(T)/删除(E)/图层(L)] <通过>:1(输入偏移距离)

选择要偏移的对象,或 [退出(E)/放弃(U)] <退出>:(选择刚绘制的射线)

指定要偏移的那一侧上的点,或[退出(E)/多个(M)/放弃(U)] <退出>:(在射线右侧单击)

选择要偏移的对象,或 [退出(E)/放弃(U)] <退出>:(继续选择射线)

指定要偏移的那一侧上的点,或[退出(E)/多个(M)/放弃(U)] <退出>:(在射线左侧单击)

选择要偏移的对象,或 [退出(E)/放弃(U)] <退出>:(回车) 复制的两条射线如图 5-3 (b)所示。最后将通过(0,0)点的射线删除。

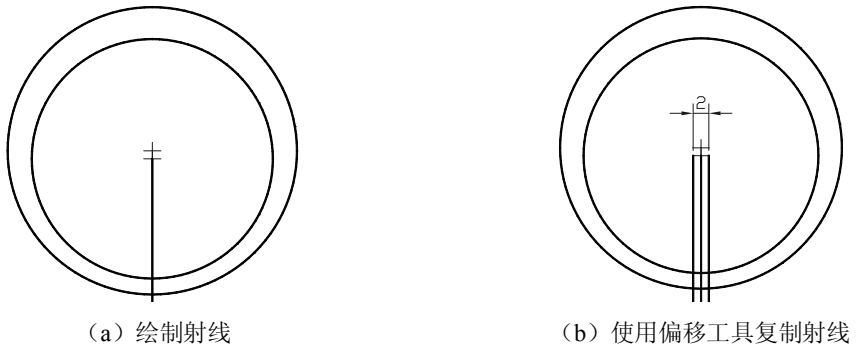

图 5-3 绘制并偏移射线

### 5. 绘制并复制构造线

通过上面的操作,确定了圆形内卡开口竖直线的位置,下面确定开口处水平线的位置。 使用直线工具,可以绘制一条有一定长度的直线。或使用射线命令,可以绘制一条有一个起 点,另一端无限长的直线。上面使用射线工具的方便之处就在于,只要确定了起点和方向 (正交)就可以了,不需要关心其长度,而使用直线工具,则可能需要缩放图形以确定直线 的另一端点。

下面绘制的水平线使用了构造线,可以自己尝试使用直线或射线,看哪种方法更方便。 使用构造线工具,选择刚才复制的两条射线之一与外圆的交点即可。绘制过程如下: 命令:\_xline 指定点或 [水平(H)/垂直(V)/角度(A)/二等分(B)/偏移(O)]: (捕捉射线与外圆的交点) 指定通过点: (向左或向右移动鼠标并单击)(正交模式开)

指定通过点: (回车,结束命令)

或者

指定点或 [水平(H)/垂直(V)/角度(A)/二等分(B)/偏移(O)]: H(输入H,绘制水平构造线) 指定通过点: (捕捉射线与外圆的交点)

指定通过点: (回车,结束命令)

绘制的水平构造线如图 5-4 (a) 所示。然后将构造线向上移动 8 个单位,方法如下: 命令: move

选择对象: (选择构造线)

选择对象: (回车结束选择)

指定基点或[位移(D)] <位移>: (选择相切点作为基点)

指定第二个点或 <使用第一个点作为位移>:-8(输入位移)

移动的结果如图 5-4 (b) 所示。

6. 复制并旋转射线

下面确定圆形内卡开口处的两条斜线。如果直接使用直线工具绘制,很难确定坐标,这里先复制,再进行旋转。

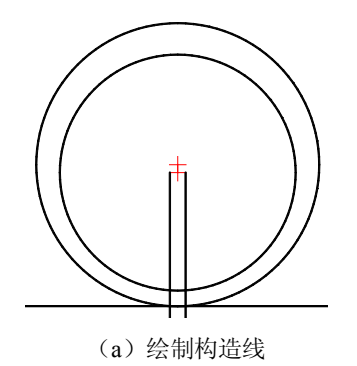

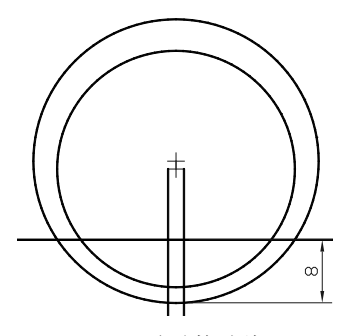

(b) 移动构造线

图 5-4 绘制并移动构造线

首先复制两条射线,方法如下:

命令:\_copy

选择对象: (选择一条射线)

选择对象: (回车结束选择)

指定基点或 [位移(D)/模式(O)] <位移>:

指定第二个点或 <使用第一个点作为位移>:5,0(输入位移得到右边的射线) 指定第二个点或 [退出(E)/放弃(U)] <退出>:-5,0(输入位移得到左边的射线) 指定第二个点或 [退出(E)/放弃(U)] <退出>: (回车结束复制) 复制的两条射线如图 5-5 (a) 所示。

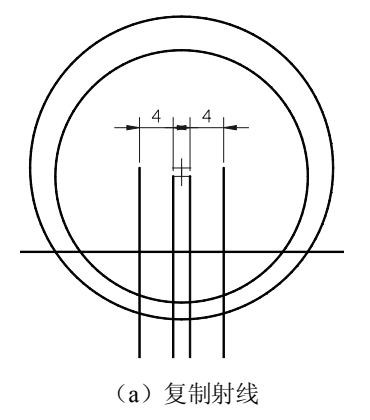

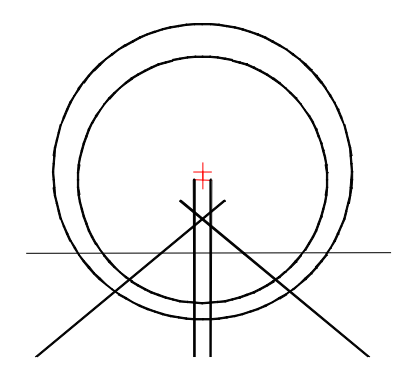

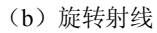

图 5-5 复制并旋转射线

然后将刚刚复制的射线旋转,旋转右边射线的方法如下: 命令:\_rotate UCS 当前的正角方向: ANGDIR=逆时针 ANGBASE=0 选择对象: (选择刚复制的右边的射线) 选择对象: (回车结束选择) 指定基点: (捕捉射线与构造线的交点) 指定旋转角度,或 [复制(C)/参照(R)] <0>:50(输入旋转角度) 然后旋转左边的射线。 命令: \_rotate

UCS 当前的正角方向: ANGDIR=逆时针 ANGBASE=0

选择对象: (选择刚复制的右边的射线)

选择对象: (回车结束选择)

指定基点: (捕捉射线与构造线的交点)

指定旋转角度,或[复制(C)/参照(R)] <0>:-50(输入旋转角度)

两条射线旋转后的效果如图 5-5 (b) 所示。

### 7. 修剪

在上面绘制的射线和构造线中,显然只需要其中的一部分,多余的部分要修剪掉。进行 修剪时,可以使用修剪工具,也可以使用打断或打断于点工具然后删除。下面使用修剪工具 修剪。

命令: trim

当前设置: 投影=UCS, 边=无

选择剪切边...

选择对象或 <全部选择>: (选择水平构造线)

选择对象: (回车)

选择要修剪的对象,或按住 Shift 键选择要延伸的对象,或 [栏选(F)/窗交(C)/投影(P)/ 边(E)/删除(R)/放弃(U)]: (选择左边斜线在构造线上边的部分)

选择要修剪的对象,或按住 Shift 键选择要延伸的对象,或 [栏选(F)/窗交(C)/投影(P)/ 边(E)/删除(R)/放弃(U)]: (选择右边斜线在构造线上边的部分)

选择要修剪的对象,或按住 Shift 键选择要延伸的对象,或 [栏选(F)/窗交(C)/投影(P)/ 边(E)/删除(R)/放弃(U)]: (回车结束命令)

修剪的结果是剪掉了两条斜线在水平构造线以上的部分,如图 5-6 (a) 所示。

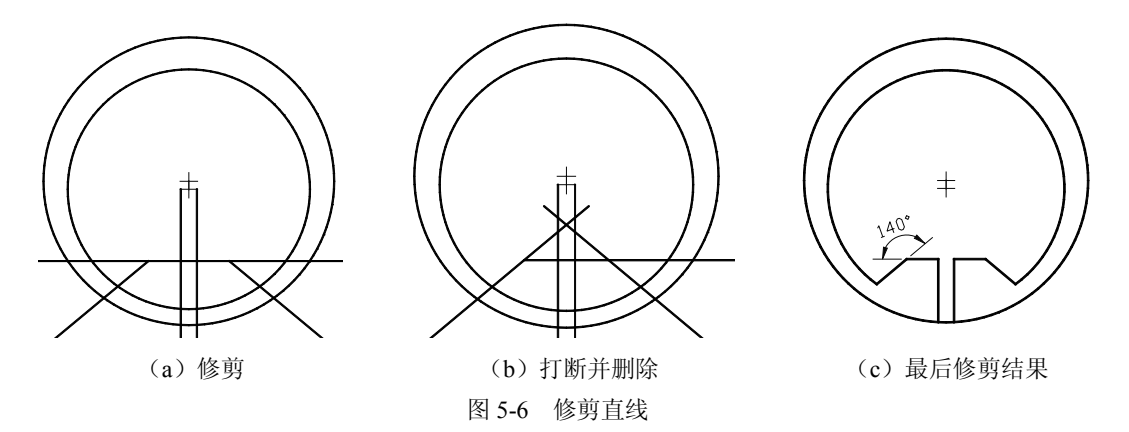

进行修剪时也可以使用打断命令或打断于点命令,将要修剪的线打断,然后删除不需要 的部分,不过在线条比较多时,这样操作起来会比较麻烦。

打断的步骤如下:

命令: \_break

选择对象: (选择水平构造线)

指定第二个打断点或 [第一点(F)]:\_f

指定第一个打断点: (捕捉构造线与左斜线的交点)

指定第二个打断点:@

然后使用删除命令删除打断点左边的部分,效果如图 5-6 (b) 所示。

继续使用修剪命令修剪掉其他不需要的线段,最后的结果如图 5-6 (c) 所示。

### 8. 画圆

最后的步骤是绘制用于收缩圆形内卡的圆孔。

从图 5-1 分析,要绘制的圆与其左、上、右三边距离相等都是 1,所以可以采用下面的 方法。

首先使用圆工具绘制与左、上、右三边相切的圆,选择"绘图"菜单的"圆"→"相切、相切、相切"命令,或者单击"绘图"功能面板的"相切,相切,相切"图标。

命令: circle

指定圆的圆心或 [三点(3P)/两点(2P)/相切、相切、半径(T)]:\_3p 指定圆上的第一个点:\_tan 到(捕捉圆到左边斜线的切点) 指定圆上的第二个点:\_tan 到(捕捉圆到上边水平线的切点) 指定圆上的第三个点:\_tan 到(捕捉圆到右边竖直线的切点) 结果绘制一个与3边相切的圆,如图5-7(a)所示。 然后使用偏移命令将圆向内偏移一个单位,方法如下: 命令:\_offset 指定偏移距离或 [通过(T)/删除(E)/图层(L)]<1.0000>:1(输入偏移距离) 选择要偏移的对象,或 [退出(E)/放弃(U)]<退出>:(选择圆) 指定要偏移的那一侧上的点,或 [退出(E)/多个(M)/放弃(U)]<退出>:(在圆内任意点单击)

选择要偏移的对象,或[退出(E)/放弃(U)] <退出>:(回车结束)

偏移的结果得到一个半径为2的圆,如图5-7(b)所示,然后将大圆删除。

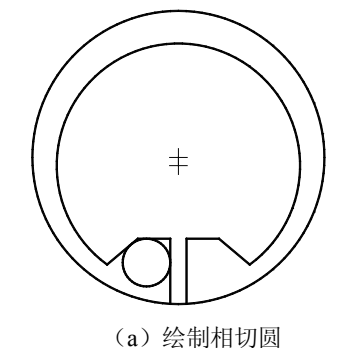

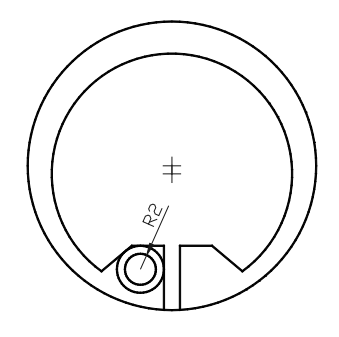

(b) 偏移得到小圆

图 5-7 绘制并偏移圆

这里也可以直接绘制一个圆心为 2 的圆,不过需要计算出圆的圆心,而使用偏移的方法 不需要计算出圆的圆心。

### 命令: \_circle

指定圆的圆心或 [三点(3P)/两点(2P)/切点、切点、半径(T)]:-4,-13(输入圆心坐标)

指定圆的半径或 [直径(D)] <2.9326>:2(输入半径) 直接绘制的圆如图 5-8 (a) 所示。 最后使用镜像工具复制另一个圆,方法如下: 命令:\_mirror 选择对象:找到 1 个(选择圆) 选择对象:(回车结束选择) 指定镜像线的第一点:(捕捉外圆的圆心) 指定镜像线的第二点:(捕捉内圆的圆心) 要删除源对象吗?[是(Y)/否(N)]<N>:n(输入 n,保留源对象) 镜像的结果,如图 5-8 (b)所示。

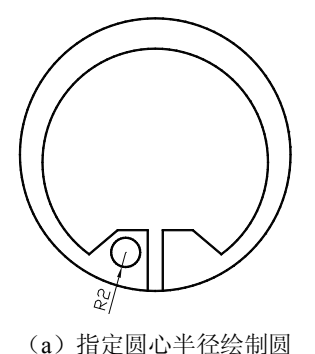

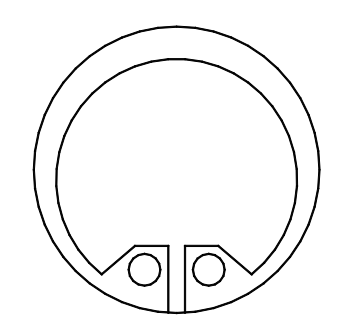

(b)镜像复制圆

图 5-8 镜像得到最后结果

利用修剪命令,将外圆两竖线之间的部分去掉,结果如图 5-1 (a) 所示。

### 5.5.2 绘制机件平面图

要绘制的机件平面图,见图 5-1 (b)。从图中可以看出,这是一个看起来像完全对称的 图形,但是仔细观察并不完全对称,如果是完全对称的图形,可以绘制好其中的一半,另一 半通过镜像得到。通过观察发现图形左右两半部分还是存在相同元素的,可以通过复制等操 作得到。

1. 建立新图

(1) 启动 AutoCAD 2010, 自动创建一个名为 Drawing1 的新文件。

(2) 将图名 Drawing1 另存为"机件平面图"。从"文件"菜单选择"保存"选项,打 开"图形另存为"对话框,输入文件名并选择好路径后单击"保存"按钮即可。

2. 定义图层

为了更清楚地表达图形的线型、线宽,并且方便地管理图形对象,需要定义新的图层。 本例可以按照第1章中介绍的常用图层进行定义。

3. 绘制辅助线

根据图 5-1 (b) 的尺寸, 绘制 4 条辅助线。

将粗实线图层设置为当前图层。

绘制辅助线,可以使用直线和射线,但在本例中,使用构造线更方便。首先绘制通过

(0,0)点的水平构造线。

打开正交模式,选择"绘图"功能面板的"构造线"工具。

命令: \_xline

指定点或 [水平(H)/垂直(V)/角度(A)/二等分(B)/偏移(O)]: 0,0 (输入坐标)

指定通过点: (向右移动鼠标并单击)

指定通过点: (向上移动鼠标并单击)

指定通过点: (回车结束)

结果绘制两条通过(0,0)点的相互垂直的构造线,如图 5-9 (a)所示。

然后使用偏移工具,复制两条竖直的构造线。

命令: offset

指定偏移距离或 [通过(T)/删除(E)/图层(L)] <1.0000>:21(输入偏移距离)

选择要偏移的对象,或[退出(E)/放弃(U)] <退出>:(选择竖直构造线)

指定要偏移的那一侧上的点,或 [退出(E)/多个(M)/放弃(U)] <退出>:(在竖直构造线右侧单击)

选择要偏移的对象,或 [退出(E)/放弃(U)] <退出>:(回车结束)

命令: \_offset

指定偏移距离或 [通过(T)/删除(E)/图层(L)] <1.0000>: 25(输入偏移距离)

选择要偏移的对象,或 [退出(E)/放弃(U)] <退出>:(选择竖直构造线)

指定要偏移的那一侧上的点,或 [退出(E)/多个(M)/放弃(U)] <退出>:(在竖直构造线左 侧单击)

选择要偏移的对象,或 [退出(E)/放弃(U)] <退出>:(回车结束)

结果复制了两条竖直构造线,一条在右边距中间 21,另一条在左边距中间 25,如图 5-9 (b)所示。

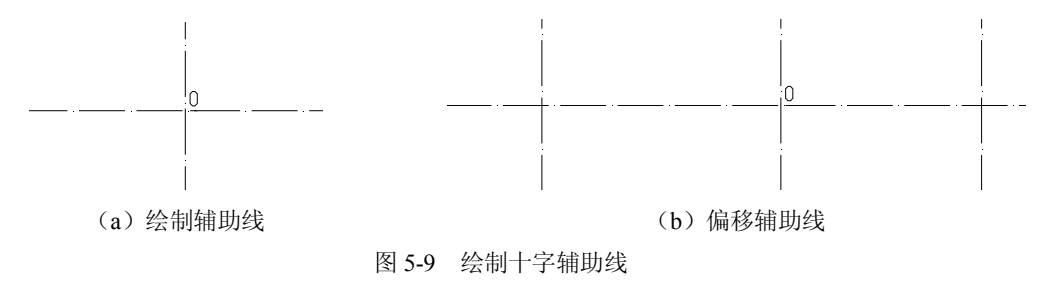

#### 4. 绘制系列圆

首先绘制在图 5-10(b)中可见的两端的小圆。打开对象捕捉,设置粗实线图层为当前图层。

命令: circle

指定圆的圆心或 [三点(3P)/两点(2P)/切点、切点、半径(T)]:(捕捉右边辅助线交点) 指定圆的半径或 [直径(D)]:6(输入半径)

绘制的小圆如图 5-10 (a) 所示。然后使用偏移命令复制大圆。

命令: offset

指定偏移距离或 [通过(T)/删除(E)/图层(L)] <1.0000>:6(输入偏移距离)

选择要偏移的对象,或 [退出(E)/放弃(U)] <退出>:(选择刚绘制的圆) 指定要偏移的那一侧上的点,或[退出(E)/多个(M)/放弃(U)]<退出>:(在圆的外面单击) 选择要偏移的对象,或 [退出(E)/放弃(U)] <退出>:(回车退出) 偏移的结果得到一个与小圆同心的半径为 12 的圆,如图 5-10 (b) 所示。

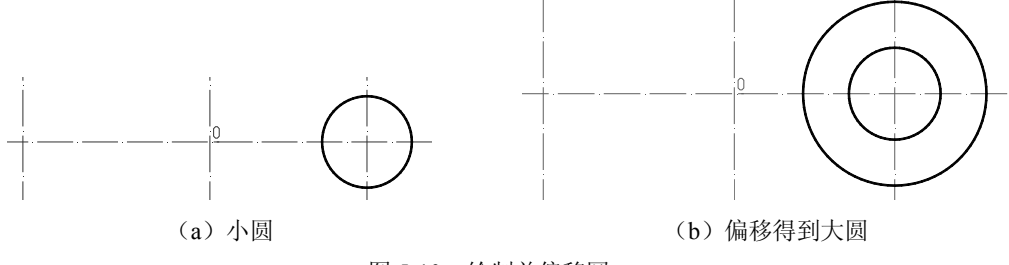

图 5-10 绘制并偏移圆

在图形的左侧,也有两个与右侧一样大小的圆,这里通过复制右边的两个圆得到左边的 两个圆。虽然可以使用镜像工具,但是镜像的中心线不好确定。

命令:\_copy

选择对象: (选择大圆一条射线)

选择对象: (选择小圆)

选择对象: (回车结束选择)

指定基点或 [位移(D)/模式(O)] <位移>: (捕捉圆的圆心)

指定第二个点或 <使用第一个点作为位移>: (捕捉左边辅助线的交点)

复制的结果如图 5-11 所示。这里左右圆的圆心都容易确定,所以选用复制命令比镜像 或者偏移工具都方便。

5. 绘制系列圆弧

在图 5-1 (b) 中,有一系列圆弧,如果直接使用圆弧命令绘制,一些圆弧的相关坐标不好确定,所以先绘制圆,通过修剪得到圆弧。

首先绘制 3 个圆心为(0,0),半径分别为 43、53 和 60 的圆。步骤如下:

命令: \_circle

R 5-11 复制圆

₩マ:\_chile
指定圆的圆心或 [三点(3P)/两点(2P)/切点、切点、半径(T)]:(捕捉中间辅助线交点)
指定圆的半径或 [直径(D)] <20.0000>:43(输入半径)
命令:\_circle
指定圆的圆心或 [三点(3P)/两点(2P)/切点、切点、半径(T)]:(捕捉中间辅助线交点)
指定圆的半径或 [直径(D)] <48.0000>:53(输入半径)
命令:\_circle
指定圆的圆心或 [三点(3P)/两点(2P)/切点、切点、半径(T)]:(捕捉中间辅助线交点)
指定圆的圆心或 [三点(3P)/两点(2P)/切点、切点、半径(T)]:(捕捉中间辅助线交点)
指定圆的半径或 [直径(D)] <53.0000>:60(输入半径)
然后绘制半径为 20 的圆,该圆圆心不在(0.0)点,而是稍微偏左,为(-2.0)。

命令: circle

指定圆的圆心或 [三点(3P)/两点(2P)/切点、切点、半径(T)]:-2.0 (输入圆心坐标) 指定圆的半径或 [直径(D)] <6.0000>: 20 (输入半径) 绘制的 3 个同心圆和另一个半径为 20 的圆如图 5-12 所示。

接下来绘制两条斜线以确定修剪的边界。

首先打开极轴追踪,并设置追踪角度的增量为 30°,如图 5-13 所示。

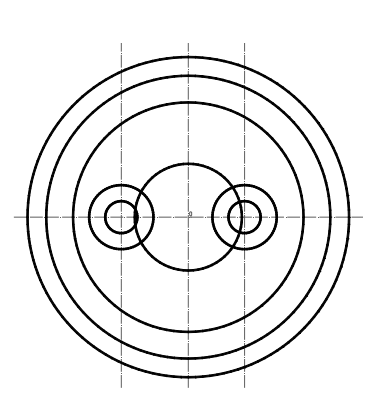

| 股釉角设置<br>増量角(1):<br>30  ▼<br>□附加角(2) | >対象捕捉追踪设置<br>● 仅正交追踪 (L)<br>● 用所有极轴角设置追踪 (S)                     |
|--------------------------------------|------------------------------------------------------------------|
| 2 <b>复禄禄</b><br>梁祖隐                  | <ul> <li>● 総対(4)</li> <li>● 絶対(4)</li> <li>● 相対上一段(5)</li> </ul> |

图 5-12 绘制系列圆

图 5-13 设置增量角

然后绘制两条射线,选择"绘图"菜单的"射线"命令,或单击"绘图"功能面板的 "射线"图标。

命令: ray

指定起点: (捕捉中间的辅助线交点)

指定通过点: (向右上方移动鼠标, 当系统提示为 60°时单击)

指定通过点: (继续向左移动鼠标, 当系统提示为 120°时单击)

指定通过点: (回车结束)

绘制的结果如图 5-14 所示。

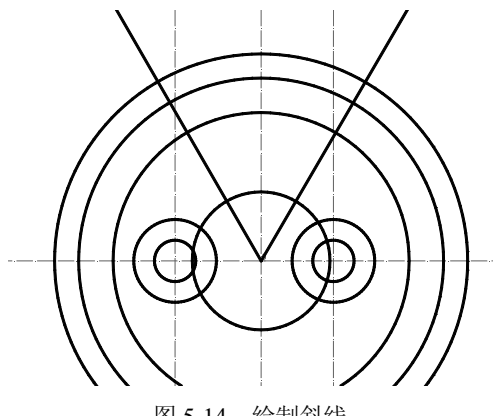

图 5-14 绘制斜线

左边的斜线还需要向左水平移动 4 个单位。可以直接使用移动命令,也可以使用偏移命

56

AutoCAD 2010 实验指导 令复制,然后删除源对象。这里使用移动命令。 命令: move 选择对象: (选择左边的射线) 选择对象: (回车结束选择) 指定基点或 [位移(D)] <位移>: (捕捉射线端点) 指定第二个点或 <使用第一个点作为位移>:-4.0 (输入坐标) 移动结果如图 5-15 (a) 所示。 下面就可以开始修剪了。首先修剪外围的大圆。 命令: trim 当前设置: 投影=UCS, 边=无 选择剪切边... 选择对象或 <全部选择>:(选择左边的射线) 选择对象: (选择右边的射线) 选择对象: (回车结束选择) 选择要修剪的对象,或按住 Shift 键选择要延伸的对象,或 [栏选(F)/窗交(C)/投影(P)/ 边(E)/删除(R)/放弃(U)]: (选择最大圆的下面的部分) 选择要修剪的对象,或按住 Shift 键选择要延伸的对象,或 [栏选(F)/窗交(C)/投影(P)/ 边(E)/删除(R)/放弃(U)]: (选择次大圆的下面的部分) 选择要修剪的对象,或按住 Shift 键选择要延伸的对象,或 [栏选(F)/窗交(C)/投影(P)/ 边(E)/删除(R)/放弃(U)]: (选择第三大圆的下面的部分) 选择要修剪的对象,或按住 Shift 键选择要延伸的对象,或 [栏选(F)/窗交(C)/投影(P)/ 边(E)/删除(R)/放弃(U)]: (回车结束修剪) 修剪的结果如图 5-15 (a) 所示。 然后修剪半径为20的圆。 命令: trim 当前设置: 投影=UCS, 边=无 选择剪切边 选择对象或 <全部选择>:(选择左边半径为12的圆) 选择对象: (选择左边半径为12的圆) 选择对象: (回车结束选择) 选择要修剪的对象,或按住 Shift 键选择要延伸的对象,或[栏选(F)/窗交(C)/投影(P)/边 (E)/删除(R)/放弃(U)]: (单击半径为 20 的圆在左边圆内的部分) 选择要修剪的对象,或按住 Shift 键选择要延伸的对象,或 [栏选(F)/窗交(C)/投影(P)/ 边(E)/删除(R)/放弃(U)]: (单击半径为 20 的圆在右边圆内的部分) 选择要修剪的对象,或按住 Shift 键选择要延伸的对象,或[栏选(F)/窗交(C)/投影(P)/边 (E)/删除(R)/放弃(U)]: (单击半径为 20 的圆上剩余的部分)

选择要修剪的对象,或按住 Shift 键选择要延伸的对象,或[栏选(F)/窗交(C)/投影(P)/边 (E)/删除(R)/放弃(U)]: (回车结束修剪)

修剪的结果如图 5-15(b) 所示。

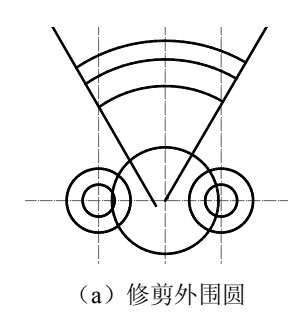

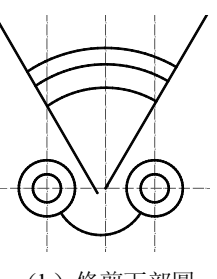

(b) 修剪下部圆

图 5-15 修剪圆弧

6. 倒圆角

接下来的工作就是倒圆角,首先对上边的弧线与射线进行圆角处理,步骤如下: 命令: fillet

当前设置: 模式 = 修剪, 半径 = 10.0000

选择第一个对象或 [放弃(U)/多段线(P)/半径(R)/修剪(T)/多个(M)]:r(选择半径)

指定圆角半径 <10.0000>:5(输入半径)

选择第一个对象或 [放弃(U)/多段线(P)/半径(R)/修剪(T)/多个(M)]: (选择左边的射线) 选择第二个对象,或按住 Shift 键选择要应用角点的对象:(选择最上边的弧线) 同样的方法对右边的射线与上弧线进行圆角处理,结果如图 5-16 (a)所示。 然后对斜线与圆进行圆角处理,步骤如下:

命令: fillet

当前设置: 模式 = 修剪, 半径 = 5.0000

选择第一个对象或 [放弃(U)/多段线(P)/半径(R)/修剪(T)/多个(M)]:r(选择半径) 指定圆角半径 <5.0000>:8(输入半径)

选择第一个对象或 [放弃(U)/多段线(P)/半径(R)/修剪(T)/多个(M)]: (选择左边的斜线) 选择第二个对象,或按住 Shift 键选择要应用角点的对象:(选择左边的大圆) 同样的方法对右边的斜线与大圆线进行圆角处理,结果如图 5-16 (b)所示。 对下边的弧线与大圆也进行圆角处理,圆角的半径为 8,结果如图 5-16 (c)所示。

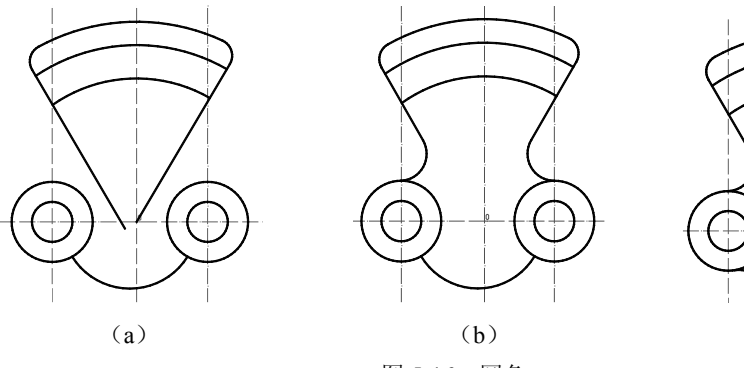

图 5-16 圆角

#### 7. 绘制内部弧线

首先打开极轴追踪,并设置追踪角度的增量为15°。

(c)

设置细点划线图层为当前图层。

绘制两条射线。

命令: \_ray

指定起点: (捕捉中间的辅助线交点)

指定通过点: (向右上方移动鼠标, 当系统提示为 75°时单击)

指定通过点:(继续向左移动鼠标,当系统提示为105°时单击)

指定通过点: (回车结束)

绘制的结果如图 5-17 (a) 所示。

左边的斜线还需要向左水平移动 4 个单位。可以直接使用移动命令,也可以使用偏移命 令复制,然后删除源对象。

命令: offset

指定偏移距离或 [通过(T)/删除(E)/图层(L)] <10.0000>:4(输入偏移距离) 选择要偏移的对象,或 [退出(E)/放弃(U)] <退出>:(选择左边的斜射线) 指定要偏移的那一侧上的点,或 [退出(E)/多个(M)/放弃(U)] <退出>:(在其左侧单击) 选择要偏移的对象,或 [退出(E)/放弃(U)] <退出>:(回车结束命令) 偏移的结果如图 5-17(b)所示。然后将偏移的源对象删除。

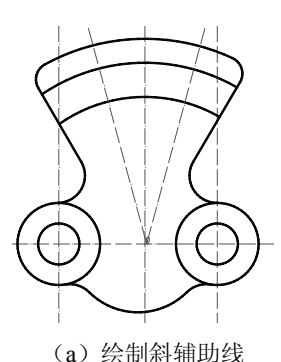

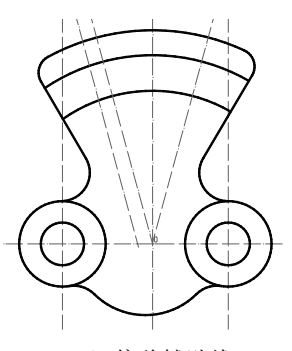

(b) 偏移辅助线

图 5-17 绘制两条辅助线

接下来通过偏移绘制辅助圆弧线。

命令: \_offset

指定偏移距离或 [通过(T)/删除(E)/图层(L)] <10.0000>:5(输入偏移距离)

选择要偏移的对象,或 [退出(E)/放弃(U)] <退出>:(选择未进行圆角处理的两条圆弧的 上边的一条)

指定要偏移的那一侧上的点,或[退出(E)/多个(M)/放弃(U)] <退出>:(在源对象下边单击) 选择要偏移的对象,或[退出(E)/放弃(U)] <退出>:(按 Esc 键结束)

绘制的结果如图 5-18 (a) 所示。

然后将偏移得到的圆弧改变线型。选择该圆弧,在"图层"功能面板中选择细点划线图 层,即将该线放置在该图层,该线也变为细点划线,结果如图 5-18 (b)所示。

最后绘制两端半径为 5 的圆弧,可以直接绘制圆弧,也可以先绘制圆,然后通过修剪得 到圆弧。

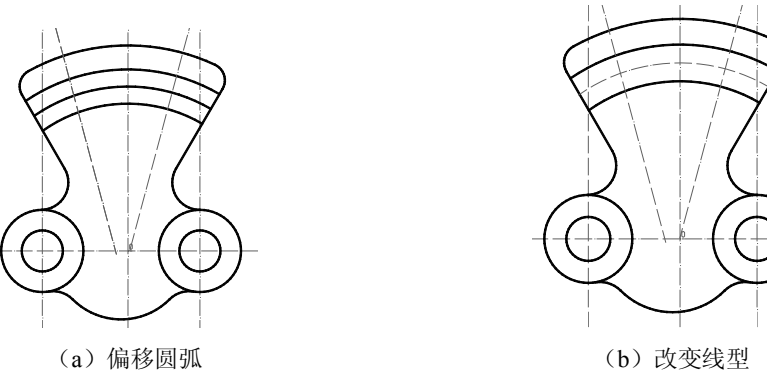

图 5-18 复制圆弧

首先绘制一个圆。

命令: \_circle

指定圆的圆心或 [三点(3P)/两点(2P)/切点、切点、半径(T)]:(捕捉左侧射线与辅助圆弧的交点)

指定圆的半径或 [直径(D)] <5.0000>:5(输入半径)

用同样的方法绘制右边的圆。绘制的半径为5的两个圆如图5-19(a)所示。

然后进行修剪,剪去多余的半圆。

命令:\_trim

当前设置: 投影=UCS, 边=无

选择剪切边...

选择对象或 <全部选择>:(选择左边的斜辅助线)

选择对象: (选择左边的斜辅助线)

选择对象: (回车结束选择)

选择要修剪的对象,或按住 Shift 键选择要延伸的对象,或 [栏选(F)/窗交(C)/投影(P)/ 边(E)/删除(R)/放弃(U)]:(选择左边的圆的右半部分)

选择要修剪的对象,或按住 Shift 键选择要延伸的对象,或 [栏选(F)/窗交(C)/投影(P)/ 边(E)/删除(R)/放弃(U)]: (选择右边的圆的左半部分)

选择要修剪的对象,或按住 Shift 键选择要延伸的对象,或 [栏选(F)/窗交(C)/投影(P)/ 边(E)/删除(R)/放弃(U)]:(选择上边圆弧的左端)

选择要修剪的对象,或按住 Shift 键选择要延伸的对象,或 [栏选(F)/窗交(C)/投影(P)/ 边(E)/删除(R)/放弃(U)]:(选择下边圆弧的左端)

选择要修剪的对象,或按住 Shift 键选择要延伸的对象,或 [栏选(F)/窗交(C)/投影(P)/ 边(E)/删除(R)/放弃(U)]: (选择上边圆弧的右端)

选择要修剪的对象,或按住 Shift 键选择要延伸的对象,或 [栏选(F)/窗交(C)/投影(P)/ 边(E)/删除(R)/放弃(U)]:(选择下边圆弧的右端)

修剪的结果如图 5-19(b) 所示。

本例中也可以直接绘制圆弧,但是要先修剪掉上、下弧线的多余部分,修剪的结果如图 5-20 (a) 所示。

然后使用圆弧工具绘制圆弧。

AutoCAD 2010 实验指导

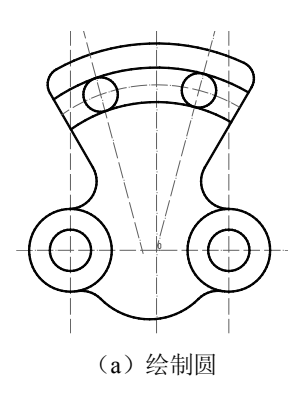

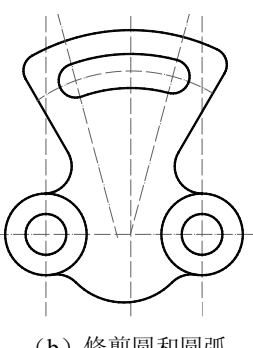

(b) 修剪圆和圆弧

图 5-19 修剪得到圆弧

命令: \_arc

指定圆弧的起点或 [圆心(C)]:c(选择圆心方式) 指定圆弧的圆心:(捕捉辅助圆弧与左斜线的交点) 指定圆弧的起点:(捕捉上边圆弧的左端点) 指定圆弧的端点或 [角度(A)/弦长(L)]:(捕捉下边圆弧的左端点) 绘制的结果如图 5-20(b)所示。

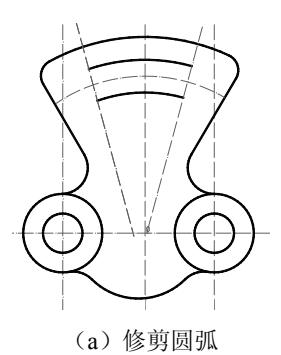

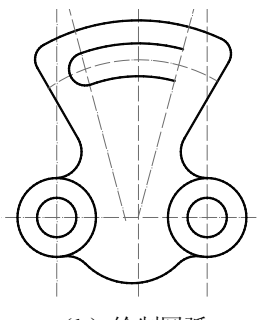

(b) 绘制圆弧

图 5-20 直接绘制圆弧

同样绘制右边的圆弧。

8. 修剪中心线

在前面绘图过程中绘制的辅助线,不是射线就是构造线,而最后只是需要保留其中的一部分作为中心线,所以要把多余的部分修剪掉。

这里可以使用"打断于点"工具。首先将辅助线打断,然后删除不需要的部分即可。例 如对于水平辅助线的右边部分进行处理,步骤如下:

命令: break

选择对象: (选择水平中心线)

指定第二个打断点或 [第一点 (F)]: (在其右边半径为 12 的圆的外侧适当处单击)

即将水平辅助线分为两部分,然后使用删除工具将右边的部分删除,结果如图 5-21 (a) 所示。

然后使用同样的方法将水平辅助线左边的部分删除。同样对其他辅助线进行相应的处理,最终保留的中心线的结果如图 5-21(b)所示。

60

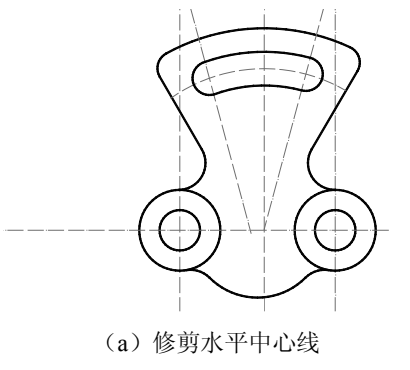

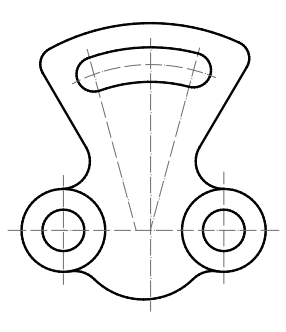

- (b) 修剪其他中心线
- 图 5-21 修剪中心线

5.6 课后练习

1. 按照图 5-22 中的尺寸,绘制圆形外卡图形。

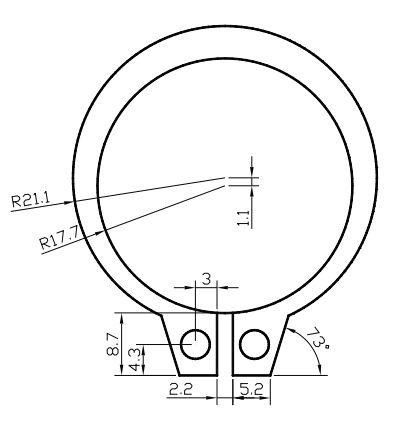

图 5-22 圆形外卡图

2. 按照图 5-23 中的尺寸要求,绘制吊钩图。

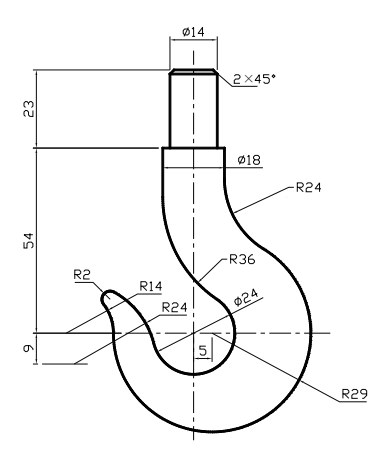

图 5-23 吊钩图

3. 按照图 5-24 中的尺寸要求, 绘制工件平面图。

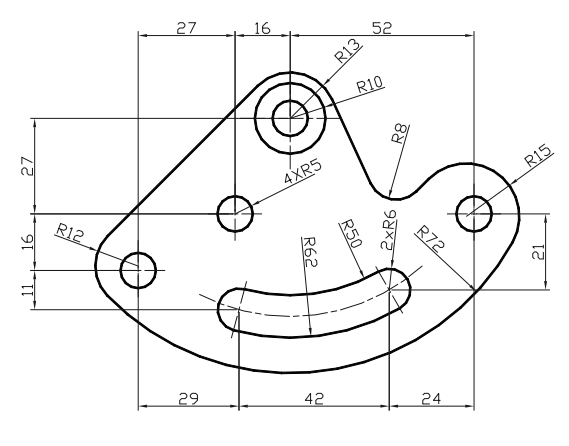

图 5-24 工件平面图